## **ASROCK** Technical Reference - Q&A

- 1. Q: Which A-Command utility version can be used under Windows 10 for ASRock M8 system?
  - A: Please download A-Command utility ver: 1.0.13 for Windows 10 OS. Download Link: http://asrock.pc.cdn.bitgravity.com/Utility/A-Command/A-Command(v1.0.13).zip
- 2. Q: While transferring data between two USB3.0 drives, it may not transfer successfully and pop-up error message appears on my Intel Braswell platform. How can I fix it?
  - A: Please follow below steps to update the ASM1074 firmware:
  - %This FW Update Tool can only be used on Intel Braswell platform, with Windows 7 64bit / Windows 10 64bit.
  - 1. Run the tool as Administrator.

| F                 |                                            |   |
|-------------------|--------------------------------------------|---|
| 24                | Open                                       |   |
| ASROICK           | Run as administrator                       |   |
| 05_1/305/<br>302V | Troubleshoot compatibility<br>Pin to Start |   |
|                   | Share with<br>Pin to Taskbar               | • |
|                   | Send to                                    |   |
|                   | Cut<br>Copy                                |   |
|                   | Create shortcut<br>Delete<br>Rename        |   |
|                   | Properties                                 |   |

2. Please make sure there's no device connected to the ASM1074 hub, and then press "Yes" to execute updating.

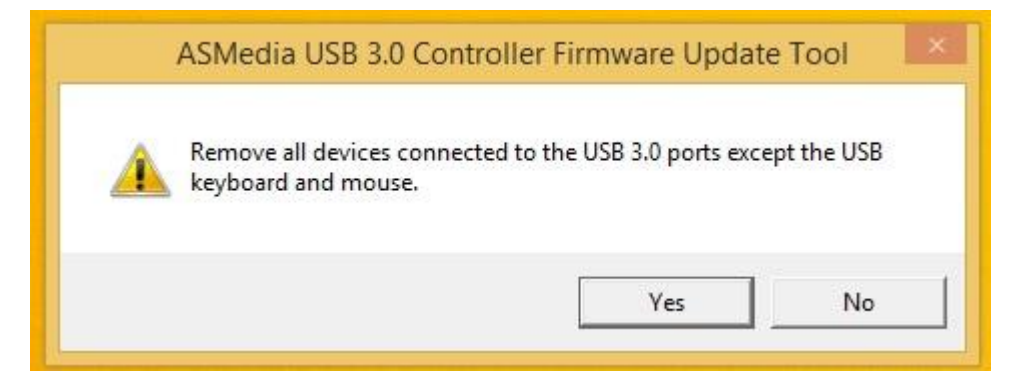

## 3. The F/W update is processing.

| æ. | ASMedia USB 3.0 Firmware Update Tool Ver 2.1. | 0.5 × |
|----|-----------------------------------------------|-------|
|    | Update Version: 13031903030e                  |       |
|    |                                               |       |
|    |                                               |       |
|    |                                               |       |
|    | Processing!!                                  | ОК    |
|    | Processing!!                                  | OK    |

- 4. After the process finished, please restart the system.
- 5. Please shut down the system, and unplug the AC power cord for 3 minutes.
- 6. The firmware update process is finished.

 $\times If$  the update process tool stops during updating as below, do the followings.

| <b>E</b> | ASMedia USB 3.0 Firmwa                                                                           | re Update Tool Ver 2.1.0.5 |  |  |  |  |
|----------|--------------------------------------------------------------------------------------------------|----------------------------|--|--|--|--|
|          |                                                                                                  |                            |  |  |  |  |
|          | Update Version:                                                                                  | 13031903030e               |  |  |  |  |
|          | Attention! During updating,. DO NOT shut down or restart system to prevent an incomplete update. |                            |  |  |  |  |
|          | Hub 1: 12103000000                                                                               | 100%                       |  |  |  |  |
|          |                                                                                                  |                            |  |  |  |  |
|          |                                                                                                  |                            |  |  |  |  |
|          |                                                                                                  |                            |  |  |  |  |
| с        | an't Find ASM107x Hub Controlle                                                                  | r in current platform      |  |  |  |  |
|          |                                                                                                  | OK                         |  |  |  |  |
|          |                                                                                                  | UK                         |  |  |  |  |

1. Please press "OK" and follow the message to restart the system and then try again.

You will see a message as below:

|        | Update Version: 13031903030e                                                            |    |
|--------|-----------------------------------------------------------------------------------------|----|
| -      | Warning                                                                                 |    |
| Hub 1: | waming                                                                                  |    |
|        | The Firmware version has been the latest version.<br>Click ok to continue this utility. |    |
|        | ОК                                                                                      |    |
|        | Processing!!                                                                            |    |
|        |                                                                                         | ок |

2. Please press "OK", the system will start to update the firmware again.

(It's normal that the "update version" is 13031903030e)

| (C. | AS                                                                                               | Media USB 3.0 Firmwar | e Update Tool Ver 2.1.0.5 | × |  |  |
|-----|--------------------------------------------------------------------------------------------------|-----------------------|---------------------------|---|--|--|
|     |                                                                                                  | Update Version:       | 13031903030e              |   |  |  |
|     | Attention! During updating,. DO NOT shut down or restart system to prevent an incomplete update. |                       |                           |   |  |  |
|     | Hub 1:                                                                                           | 13031903030e          | 100%                      |   |  |  |
|     |                                                                                                  |                       |                           |   |  |  |
|     |                                                                                                  | Pass!!                | ОК                        |   |  |  |

- 3. After it's finished, please restart the system.
- 4. Please shut down the system, and then unplug the AC power cord for 3 minutes.
- 5. The firmware updating process is finished.